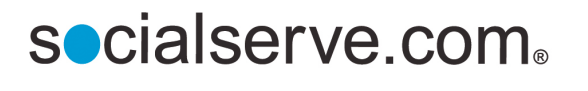

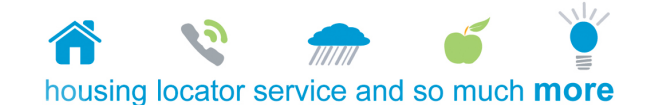

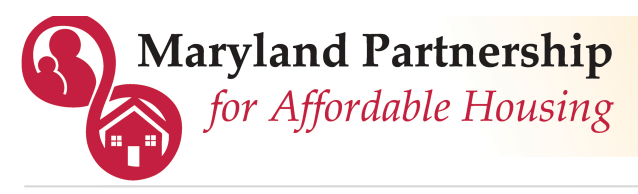

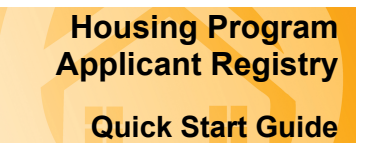

## 1. Request a username and password, OR login if you already have a Socialserve.com username.

- A. Go to www.socialserve.com/Enter/MD/
- B. Select "Register as a New User" or "Login" Click "Feedback" to make a suggestion or report a problem 2. Screen new applicant for program eligibility. A. Select "Prescreen Applicant" to begin Prescreen Applicant B. Fill out the form View Clients Help ( Feedback 📐 C. Click "Continue" to see the results page Click a ? to view more Required fields are identified with a blue \*  $\checkmark$  information about a field Date of Birth (Ex. 5/19/1956) Household size ? \* Select one 🛟 Household Income \$ ? Medicaid Number \* \$ Yearly The results will indicate if your Applicant is possibly eligible for programs client is potentially eligible for the program or not.
- 3. If the client is possibly eligible, apply for the program(s).
- A. From the results page, choose "Continue with application process"
- B. Fill out forms until all have been completed (the application is three pages long)
- C. Complete additional applications if eligible for multiple programs
- D. You will be notified if and when there is a housing match for your client

| When you have successfully<br>completed an application for your<br>client, the status at the top of the |                                                         | Personal Data |             | Application Progress: Page 1 of 3           |                    |                           |
|----------------------------------------------------------------------------------------------------|---------------------------------------------------------|---------------|-------------|---------------------------------------------|--------------------|---------------------------|
|                                                                                                    |                                                         |               |             |                                             |                    |                           |
| screen under the applicant read, "Pending: New"                                                         | name will<br>Wait List: HUD 811 Project Rental Assistan |               | Assistance  | Wait List Help Prescreen Applicant Feedback |                    |                           |
|                                                                                                    | Applicant: John Doe (ID: 9108)                          |               |             | DOF der: Male Priority ? : 1                |                    |                           |
|                                                                                                    | Status: Pen                                             | ding: New     | (           | Weinberg: Create                            | Applicant          | Applicant Info            |
|                                                                                                    |                                                         |               | Edit Person | al Edit Housing                             | Edit Income and Ho | ousehold Add Event / Note |

## Notes

- This system is for secured use by case managers and housing professionals with usernames and passwords and not for access by the general public
- Keep your client's information up to date by logging in and editing their application
- · Client may be subject to additional eligibility requirements by property provider

## For assistance with the system, call toll free: 1.877.496.4954